## **Promethean Board**

Promethean Screen Share App: Connecting Devices

| Sender for         Windows,* Mac,*         and Linux         *Supports Touchback                                                                                                    | The Promethean Screen Share app allows<br>you to quickly connect and mirror student<br>devices and lends itself perfectly to<br>classroom collaboration and student-<br>driven learning.<br>There are three types of devices you may<br>use to connect |
|----------------------------------------------------------------------------------------------------|----------------------------------------------------------------------------------------------------|
| Mirror using Apple AirPlay Select the panel name from the AirPlay menu   Download for Mac (Intel processor)   Download for Mac (Apple chip)   Install Chrome extension   Download for Windows                                                                                                    | To download the sender for your device, visit share.mypromethean.com.                                                                                                    |
| Image: Section 1.1       Image: Section 1.1         Back       Cocker         Owner       Home         Image: Section 1.1         Image: Section 1.1         Image | To begin connecting devices, access your<br>Unified Menu, then tap Screen Share.                                                                                                    |

## **Promethean Board**

Promethean Screen Share App: Connecting Devices

| Panel Name<br>ActivPanel-737471                                                                                                    | A floating window appears. You may<br>move this anywhere on your screen. You<br>may name your panel, tap the reset button<br>to generate a new 6-digit panel ID, or tap<br>the people icon to enter the waiting room.                                            |
|----------------------------------------------------------------------------------------------------|----------------------------------------------------------------------------------------------------|
| Stare screen to ActivPanel  Share screen to ActivPanel  Type in the Parel ID as shown in Screen Share on the ActivPanel  Your Name  Your Name  Control from panel (Touchback)  Trable toschback so that ActivPanel can navigate your screen.  ENTER WAITING ROOM | To connect from a computer with the<br>Share Screen Sender, enter the panel ID.<br>Next, enter your name, and be sure to<br>enable touchback. Then select Enter<br>Waiting Room.                                                                                 |
| Panel Name: ActivPanel-737471<br>7 3 7 4 7 1<br>Waiting Room: 4 Device(s)                                                                                                    | Connected devices will display within the<br>Waiting Room. Tap a name to share a<br>single screen or select up to four to share<br>simultaneously. Once you have selected<br>the names, tap the orange Share button at<br>the bottom of the waiting room window. |

Share.mypr

1

0 0 .\* ×